## 申报流程

一、适用范围

本市除国有企业以外的其他企业退休人员,可按本通知规定 申报退休人员社会化管理转接。社会组织及社会公益性就业组织 的退休人员社会化管理转接工作,可参照本通知执行。

本市各类国有企业退休人员社会化管理转接工作,仍按照 《北京市推进国有企业退休人员社会化管理工作实施方案》(京 人社服发〔2019〕141号)相关规定执行。

## 二、办理方式

申报主体采用信用承诺+线上或线下的申报方式,向其养老 保险缴费区(以下简称"参保区")人力社保部门提出退休人员 社会化管理的申报事项。

(一)线上申报

申报主体登录北京市人力资源和社会保障局官网,承诺符合 申报条件,在线申报退休人员社会化管理事项,经参保区线上确 认无误后予以接收。

1

1. 用人单位申报: (1) 通过 PC 端登录北京市人力资源和社会保障局官网,点击官网顶部"法人登录"进入;

| <mark> と 首                                  </mark>                                           |  |
|-----------------------------------------------------------------------------------------------|--|
| 北古市人力资源和社会保障民                                                                                 |  |
| JL 示 リハノノ 贝 I 示 切 エ 云 I 不 字 の<br>BEIJING MUNICIPAL HUMAN RESOURCES AND SOCIAL SECURITY BUREAU |  |
| 本网站 > 社会化 搜索 高级搜索 政策文件搜索 热搜词: 临时性岗位补贴 复工复产 疫情防控 社会保险                                          |  |

(2)通过"证书登录"(法人一证通)或"电子营业执照"进行登录操作;

| 北京市统一身份认证平台请感到 | 登录                                                |
|----------------|---------------------------------------------------|
|                | 证书登录<br>口令登录<br>电子营业执照<br>中工工程                    |
|                |                                                   |
|                | ▲ 証书密码 申请证书 驱动下载                                  |
|                | 登录统一认证平台登录服务协议                                    |
|                | 国家政务服务     北京通     支付宝     微信     百度       平台账号登录 |

(3)登录后点击"退休人员社会化服务管理系统",进入"退休人员实行社会化管理申请"模块;

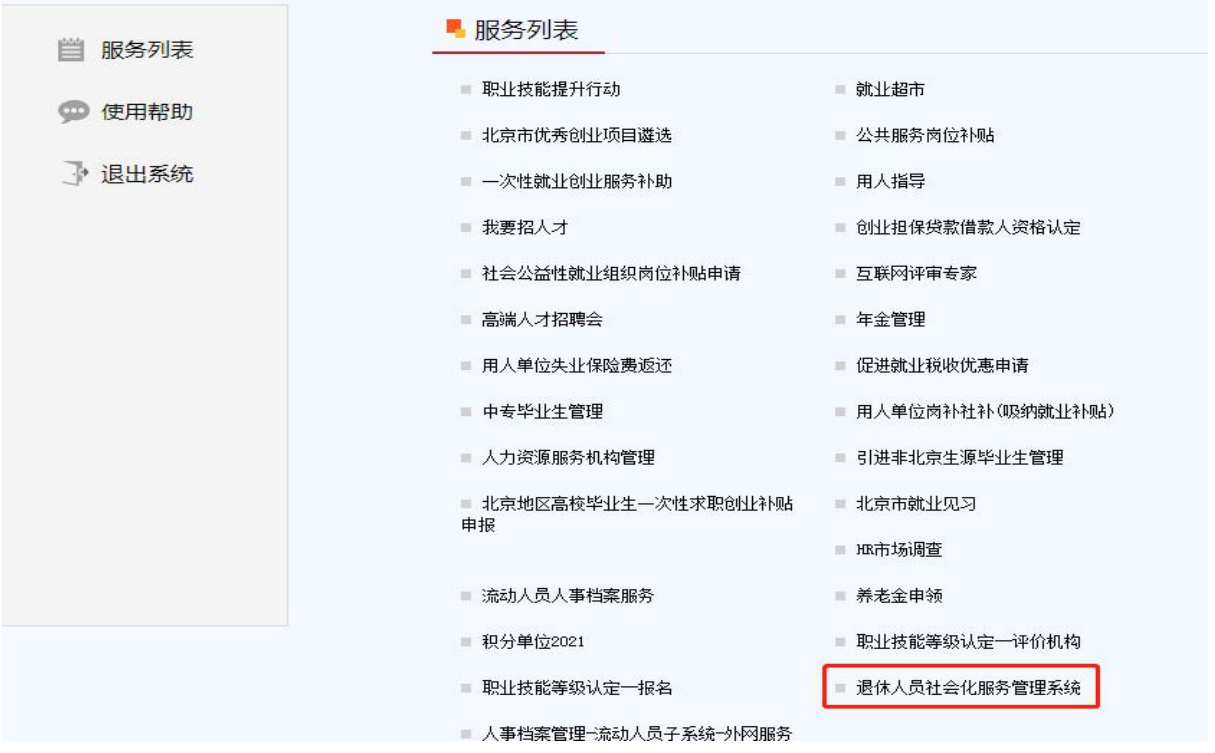

(4)点击"企业申请社会化管理"后,选择"其他用人单位实行社会化管理申请",进入后再选择"实行社会化管理申请";

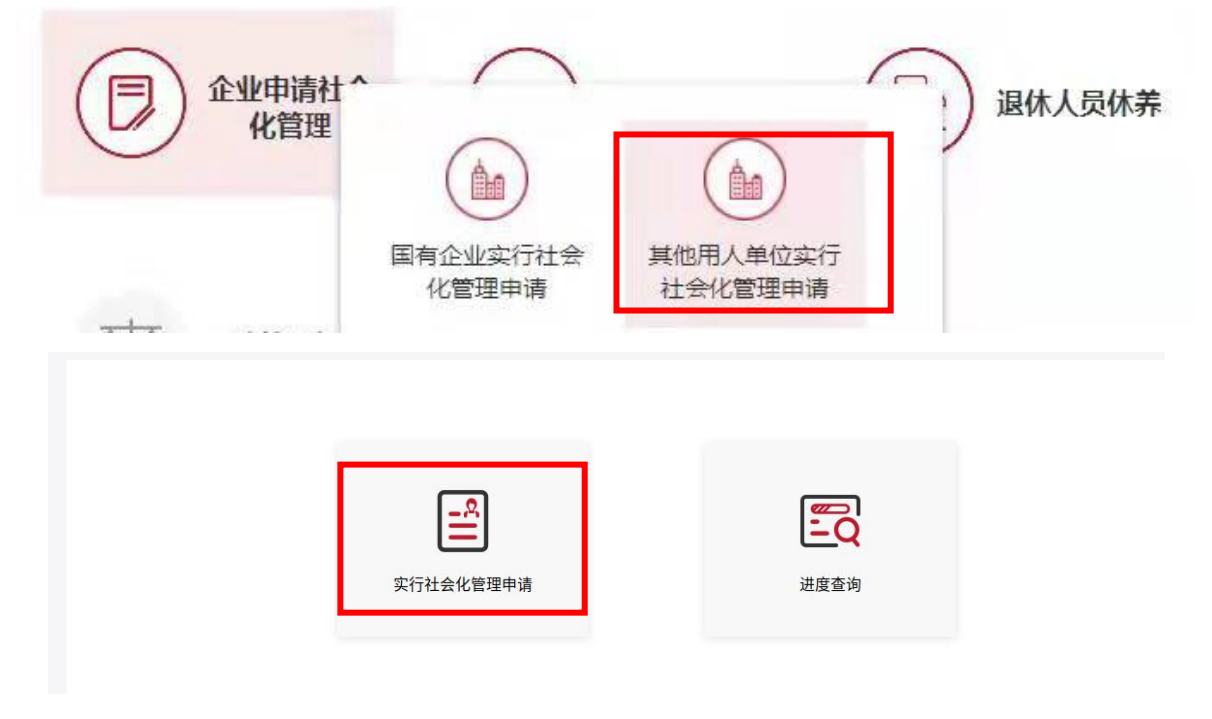

(5) 弹出告知事项,勾选后点击"已阅读并同意";

| 用人单位退休人员社会化申请                                 |
|-----------------------------------------------|
| 申报主体承诺全部申请信息内容完整、真实,有效。如有违诺失信行为,申报主体自行承担相应责任。 |
| 已阿陵井同意 退出                                     |

## (6) 如单位为首次登录则需核实并完善单位信息;

| 单位信息   |                  |    |           |            |       |  |
|--------|------------------|----|-----------|------------|-------|--|
| 单位名称   |                  |    | 统一社会信用代码  |            |       |  |
| * 经济类型 | 私营有限责任(公司)       |    | *单位类型     |            |       |  |
| *参保区   | 北京市朝田区社会保险基金管理中心 |    | * 单位注册地街道 | 东城区 🗸 🗸    | 东华门街道 |  |
| *单位联系人 | 联系人99            |    | *单位联系人电话  | 1326042501 |       |  |
| * 固定电话 | 85380326         |    |           |            |       |  |
|        |                  | 保存 |           |            |       |  |

(7)点击"退休人员列表"右侧"新增人员",输入姓名和身份证号,点击"确定";

| 序号  | 姓名   | 性别 | 身份证号              | 操作          |
|-----|------|----|-------------------|-------------|
|     | 高少田卫 | Ħ  | 110102021101111/0 | 填报删除点击生成信息表 |
| 人员  |      |    |                   |             |
| ~   |      |    |                   |             |
|     |      |    |                   |             |
| 认姓名 |      |    |                   |             |
| 证号  |      |    |                   |             |
|     |      |    |                   |             |

(8) 对退休人员个人基本信息、社会保险信息、家庭基本 信息及本人联系方式进行补充确认;

| 北京市人力<br>BELING MUNICIPAL HU | 资源和社会保障局<br>MAN RESOURCES AND SOCIAL SECURITY BUREAU |            | 🕞 返回首页 非公单位测试   退       | Ш |
|------------------------------|------------------------------------------------------|------------|-------------------------|---|
| 基本信息                         |                                                      |            |                         |   |
| 个人基本信息                       |                                                      |            |                         |   |
| *姓名                          | 111                                                  | * 性别       | 请选择         >           |   |
| * 导份证号码                      | 1111111111111111                                     | * 民族       | 通告择民族                   |   |
| * 政治面貌                       | 请选择政治面貌 ~                                            | * 出生年月     | □ 请选择出生年月               |   |
| * 退休年月                       | 曰 请选择退休年月                                            | 健康状况       | 「講选择健康状況」               |   |
| 文化程度                         | 谢选擇文化程度 ~                                            | 特长技能       | 谢输入特长技能                 |   |
| 兴趣与盛好                        | 请输入兴趣与爱好                                             |            |                         |   |
| 特殊人员情况                       | 建国前参加革命工作      八十岁以上高龄      孤寡                       | 国家或省市级劳模   | 经济特固 网络殊工种              |   |
| 社会保险信息                       |                                                      |            |                         |   |
| 1 APRIL 10                   |                                                      |            |                         |   |
| " 学变待遇情况                     | □ 皇本齐老 □ 皇本医疗 □ 1の保险 □ 天保後                           | 19過 公费医疗   |                         |   |
| * 退休英型                       | 请选择退休类型                                              | 请选择        | * 工伤部位 调输入工伤部位          |   |
| * 是否学受低保                     | · 户籍区名称                                              | 通选择        |                         |   |
|                              |                                                      |            |                         |   |
| 家庭基本信息                       |                                                      |            |                         |   |
| * 居住地                        | 本地居住人员 ○ 异地居住人员 ○ 出国(境)居住                            | Ē          |                         |   |
| * 户籍所在地街道(乡                  | JANG JE                                              | *退休人员户籍所在地 | 潮给) 调件 / 月白韓成本物洋細胞制     |   |
| 镇)名称                         | W103#                                                | 详细地址       | IPANAIBMA (2) 一集府住地时知道起 |   |
| * 规固住地街道(乡<br>镇)名称           | 調造择 シ                                                | *退休人员居住地详细 | 请输入退休人员居住地详细地址          |   |
|                              |                                                      |            |                         |   |
| *家庭联系人姓名                     | 请输入家庭联系人姓名 *与本人关系                                    | 请输入与本人关系   | *联系电话 涛输入职系电话           |   |
| 本人联系方式                       |                                                      |            |                         |   |
| * 手机号码                       | 请输入手机号码 * <b>座机号码</b>                                | 调输入座机号码    | * 其他联系方式 调输入其他联系方式      |   |

(9)对"实行社会化管理承诺"进行选择,选择"是",须在下方"申报材料"处上传统筹外待遇承诺书;

| 实行社会化管理事项承诺                                                                                                    |                                                           |
|----------------------------------------------------------------------------------------------------|-----------------------------------------------------------|
| *是否享受统筹外待遇: ● 是 〇 否                                                                                                    |                                                           |
| 用人单位承诺:依据《关于进一步加强企业退休人员社会化管理转接工作的通知》(京人社服发 (2021) 40号)的有关规定<br>续,为切实保障退休人员的合法权益,已告知实行社会化管理相关事项,以上由我单位填写的事项内容真实有效,该名退休<br>休人员待遇不降低。 | ",我单位申请为退休人员李杨阳办理实行社会化管理相关手<br>人员在我单位有统筹外待遇,我单位将按承诺事项,确保退 |
| 本人承诺:依据《关于进一步加强企业退休人员社会化管理转接工作的通知》(京人社服发(2021)40号)的有关规定,本<br>实有效。本人在原单位有统筹外待遇,移交属地管理后,如遇与统筹外待遇保障相关事项,由本人与原单位协商解决。                  | 大知晓并自愿实行社会化管理。以上信息经本人确认内容真                                |
|                                                                                                    |                                                           |
| 申报材料                                                                                                    |                                                           |
| * 统筹外待遇承诺书 (支持扩展名: .pdf.jpg.png)                                                                                                   | 模板下车 点击上传                                                 |
| □ 申报主体承诺全部申请信息内容完整、真实,有效。如有违诺失信行为,申报主体自行承担相应责任。                                                                                    |                                                           |
| 19 t=                                                                                                    |                                                           |
| 保住                                                                                                    |                                                           |

(10)勾选"申报主体承诺全部申请信息内容完整、真实, 有效。如有违诺失信行为,申报主体自行承担相应责任"后,点 击"保存",多人申请时重复(7)至(10)步骤。

| 是否享受统筹外待遇,                          | <b>0</b> 是 0 否                       |                                              |                                 |                                |                                      |                |
|-------------------------------------|--------------------------------------|----------------------------------------------|---------------------------------|--------------------------------|--------------------------------------|----------------|
| 21720001102                         |                                      |                                              |                                 |                                |                                      |                |
| 用人单位承诺:依据<br>续,为切实保障退休<br>休人员待遇不降低。 | §《关于进一步加强企业退休人员社<br>k人员的合法权益,已告知实行社会 | 会化管理转接工作的通知》<br>全化管理相关事项,以上由<br>会化管理相关事项,以上由 | (京人社服发〔2021〕4(<br>我单位填写的事项内容真实  | 0号)的有关规定,我单位申<br>行效,该名退休人员在我单( | 请为退休人员李杨阳办理实行社会4<br>立有统筹外待遇,我单位将按承诺哥 | と管理相关<br>■项,确保 |
| 本人承诺:依据《关<br>实有效。本人在原单              | ≿于进一步加强企业退休人员社会化<br>≜位有统筹外待遇,移交属地管理后 | 、管理转接工作的通知》(<br>ī,如遇与统筹外待遇保障标                | 京人社服发〔2021〕40号)<br>目关事项,由本人与原单位 | 的有关规定,本人知晓并自l<br>协商解决。         | 愿实行社会化管理。以上信息经本 <i>)</i>             | (确认内容          |
| 申报材料                                |                                      |                                              |                                 |                                |                                      |                |
| 统筹外待遇承诺书                            | (支持扩展名: .pdf.jpg.png)                |                                              |                                 |                                | 模板下载                                 | 点击上传           |
| 申报主体承诺全部申                           | 3请信息内容完整、真实,有效。如                     | 有违诺失信行为,申报主体                                 | 4自行承担相应责任。                      | _                              |                                      |                |
|                                     |                                      |                                              |                                 |                                |                                      |                |

(11)在"退休人员列表"中,选择已保存的退休人员信息, 逐个点击"生成信息表"并下载打印。

退休人员列表

新增人员

|   | 序号 | 姓名   | 性别 | 身份证号               | 操作                                                                                  |
|---|----|------|----|--------------------|-------------------------------------------------------------------------------------|
| ā | 1  | 王学博  | 女  | 110111199502140021 | <mark>填报 删除</mark> 点击生成信息表<br>点击上 <sup>1</sup> ———————————————————————————————————— |
|   | 2  | 潘起家  | 女  | 421125199711190027 | 填报 删除 点击生成信息表<br>点击上传(.pdf.jpg.png)                                                 |
|   | 3  | 111  | 男  | 11111111111111111  | <mark>填报 删除</mark> 点击生成信息表<br>点击上传(.pdf.jpg.png)                                    |
|   | 4  | 魏文博  | 男  | 22062519930215151X | <mark>填报 删除</mark> 点击生成信息表<br>点击上传(.pdf.,jpg.,png)                                  |
|   | 5  | 陈绍晨  | 男  | 350181199602281538 | <mark>填报 删除</mark> 点击生成信息表<br>点击上传(.pdfjpgpng)                                      |
|   | 6  | 城乡居民 | 男  | 110102197112111141 | <mark>填报 删除</mark> 点击生成信息表<br>点击上传(.pdf.jpg.png)                                    |
|   | 7  | 城乡居民 | 男  | 110102197112111146 | <mark>填报 删除</mark> 点击生成信息表<br>点击上传(.pdf.,jpg.png)                                   |
|   | 8  | 阿橙   | 女  | 350127197402021515 | <mark>項报 删除</mark> 点击生成信息表<br>点击上传(.pdf.jpg.png)                                    |

(12)纸质信息表加盖单位公章、本人签字后,扫描生成 PDF格式文档或其他格式图片,点击上传;

|   | 序号 | 姓名  | 性别 | 身份证号               | 操作                                               |
|---|----|-----|----|--------------------|--------------------------------------------------|
| 1 | 1  | 王学博 | 女  | 110111199502140021 | □ 报 删除 点击生成信息表<br>                               |
|   | 2  | 潘起家 | 女  | 421125199711190027 | 填报 删除 点击生成信息表<br>点击上传(.pdf.jpg.png)              |
|   | 3  | 111 | 男  | 1111111111111111   | 填报 删除 点击生成信息表<br>点击上传(.pdf.jpg.png)              |
|   | 4  | 魏文博 | 男  | 22062519930215151X | <mark>填报 删除</mark> 点击生成信息表<br>点击上传(.pdf.jpg.png) |
|   | 5  | 陈绍晨 | 男  | 350181199602281538 | 填报 删除 点击生成信息表<br>点击上传(odf.ipg.png)               |

(13) 上传完成后,勾选相应人员,并在页面最下方点击"提 交";

| 1 | 序号 | 姓名   | 性别 | 身份证号               | 操作                                                 |
|---|----|------|----|--------------------|----------------------------------------------------|
|   | 1  | 王学博  | 女  | 110111199502140021 | <mark>填报 删除</mark> 点击生成信息表<br>点击上传(.pdf,.jpg,.png) |
|   | 2  | 潘起家  | 女  | 421125199711190027 | <mark> </mark>                                     |
|   | 3  | 111  | 男  | 1111111111111111   | <mark>項报 删除</mark> 点击生成信息表<br>点击上传(.pdf.jpg.png)   |
|   | 4  | 魏文博  | 男  | 22062519930215151X | <mark> </mark>                                     |
|   | 5  | 陈绍晨  | 男  | 350181199602281538 | <mark>填报 删除</mark> 点击生成信息表<br>点击上传(.pdf,.jpg,.png) |
|   | 6  | 城乡居民 | 男  | 110102197112111141 | <mark>填报 删除</mark> 点击生成信息表<br>点击上传(.pdf,.jpg.png)  |
|   | 7  | 城乡居民 | 男  | 110102197112111146 | <mark>填报 删除</mark> 点击生成信息表<br>点击上传(.pdf,.jpg.png)  |
|   | 8  | 阿橙   | 女  | 350127197402021515 | <b>填报 删除</b> 点击生成信息表                               |

(14) 提交成功后,提示:您已完成实现社会化申请,请在 进度查询中查看办理进度;

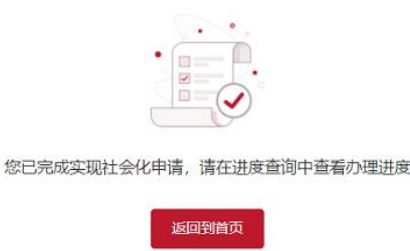

(15)点击"进度查询",可查看已提交的实行社会化申请进度。在操作列点击"进度查询",可查看详细进度信息;

|                                                                                                    | 实行社会化管                                                                     | 理申请                          | 進度查询                |                                     |
|----------------------------------------------------------------------------------------------------|----------------------------------------------------------------------------|------------------------------|---------------------|-------------------------------------|
|                                                                                                    |                                                                            |                              |                     |                                     |
| 甲报进度查询                                                                                                    | 甲般时间                                                                       | 流水号                          | 申报人数                | 操作                                  |
| <b>申报进度查询</b><br>時<br>1                                                                                                    | 申报时间<br>2021-12-22 11:00:44                                                | 流水号<br>394c8                 | 申报人数                | 操作进度查询                              |
| <ul> <li>現进度查貨</li> <li>7</li> <li>7</li> <li>7</li> <li>7</li> <li>7</li> <li>7</li> <li>7</li> <li>7</li> <li>7</li> <li>7</li> <li>8</li> <li>9</li> <li>9</li> <li>1</li> <li>1&lt;</li></ul>                                                                                                    | 申报时间<br>2021-12-22 11:00:44<br>2021-12-22 04:02:59                         | 添水号<br>394c8<br>3409         | 申报人数<br>1<br>1      | 操作<br>进度查询<br>进度查询                  |
| <ul> <li>申报进度查询</li> <li>パラ・</li> <li>パラ・&lt;</li></ul> | 年期後期何<br>2021-12-22 11:00:44<br>2021-12-22 04:02:59<br>2021-12-22 01:48:22 | 添水号<br>394c8<br>3409<br>14ba | 申报人数<br>1<br>1<br>1 | 提作       进度查询       进度查询       进度查询 |

(16)当状态显示为"相关信息已推送至退休人员户籍区" 时,可点击"下载",下载打印告知书。

| 申请进度查询 |                     |      |                     |       |    |
|--------|---------------------|------|---------------------|-------|----|
| 流水号    | 26164               | 提交时间 | 2021-12-22 11:00:44 | 人数    | 1  |
| 审核时间   | 2021-12-22 11:00:43 | 状态   | 相关信息已推送至退休人员户籍区     | 告知书下时 | 下載 |
| 核世情况   | 相关信息已推送至退休人员户籍区     |      |                     |       |    |

2. 个人申报: (1) 通过电脑端登录北京市人力资源和社会 保障局官网,点击官网顶部"个人登录"进入;

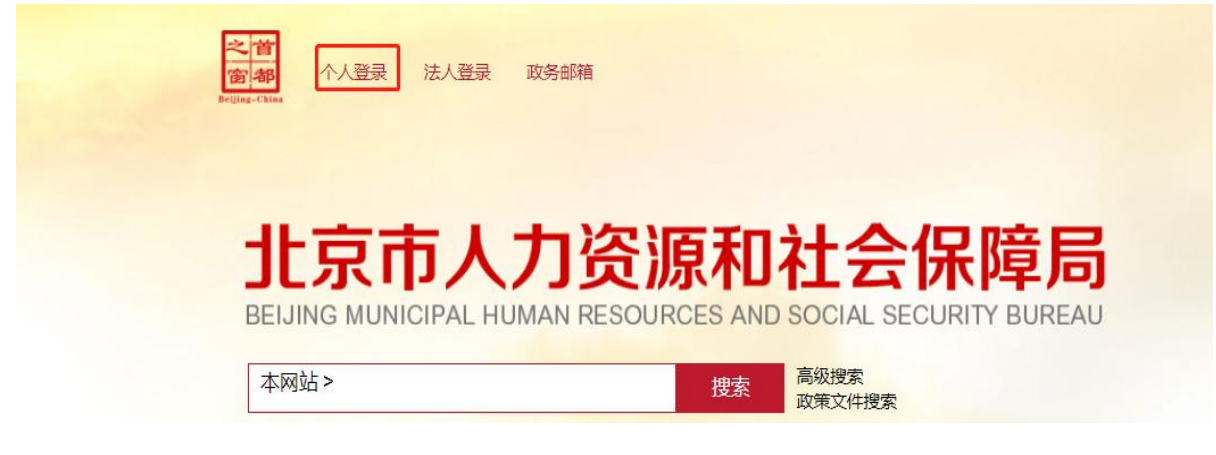

(2) 在登录界面进行登录, 首次登录须注册并实名认证;

| 副 北京市统一身份认证                           | 平台请您登录              |
|---------------------------------------|---------------------|
| P台已支持持有以下三类证件的用户实名认证:中华人民共和国居民身份证、港澳居 | 民来往内地通行证、外国人永久居留身份证 |
|                                       | 账号登录 短信登录 日         |
|                                       | 持北京通账号可直接登录         |
|                                       | A、用户名/手机号/身份证号      |
|                                       |                     |
|                                       | 请输入图形验证码 6941       |
|                                       |                     |
|                                       | 登录                  |
|                                       | 立即注册   定记资料/        |
|                                       |                     |

(3)登录后点击"退休人员社会化服务管理系统",进入"退休人员实行社会化管理申请"模块;

| <b>肖 服务列表</b> | ■ 服务列表       |                      |              |
|---------------|--------------|----------------------|--------------|
|               | ■ 失业补助金和生活补助 | ■ 积分落户               | ■ 公务员考试      |
| ■ 用尸信息        | ■ 技能提升补则占    | ■ 专业技术人员资格证书         | ■ 一次性生活补助    |
| ] 退出系统        | ■ 灵活就业补贴申请   | ■ 专业技术资格考试           | ■ 职称评审       |
|               | ■ 社会招聘考试     | ■ 企业人力资源管理师职业技能鉴定    | ■ 失业保险金申领    |
|               | ■ 技能竞赛       | ■ 职业鉴定全市统考           | ■ 就业超市       |
|               | ■ 流动人员人事档案服务 | ■ 退休人员社会化服务管理系统      | ■ 查询就业失业登记证  |
|               | ■ 就业失业服务     | ■ 失业保险待遇查询           | ■ 失业保险金停发    |
|               | ■ 美去全由领      | ■ 北京市併乗6川↓项目遴诜弖师在线评审 | ■ 当注部1/1兆百招荣 |

| (4)进入后,选择       | "社会化            | 管理周               | <b>贤务申请"</b> | ,再选择"  | 个 |
|-----------------|-----------------|-------------------|--------------|--------|---|
| 人实行社会化管理申请"     | o               |                   |              |        |   |
|                 |                 |                   |              |        |   |
|                 |                 |                   |              |        |   |
| ₩务申请            | 4-1-1-          | 20                | 志愿服务         | 》 文体活动 |   |
| R               |                 |                   |              |        |   |
| 个人实行社会化管<br>理申请 |                 |                   |              |        |   |
|                 |                 |                   |              |        |   |
| (5)弹出告知事项       | ,勾选后            | 点击                | "已阅读并        | 同意";   |   |
| i               | 退休人员社会化         | 个人申请              | Ĩ            |        |   |
| 中报主体承诺全部申请伯     | 言息内容完整、直实,有效。如4 | <b>ī违诺</b> 失信行为,申 | 报主体自行承担相应责任。 |        |   |
|                 | 已阅读并同意          | 退出                |              |        |   |
|                 |                 |                   |              |        |   |
|                 |                 |                   |              |        |   |

(6)进入后对单位信息进行补充并确认;并对退休人员个 人基本信息、社会保险信息、家庭基本信息及本人联系方式进行 补充确认;

| 北京市人力资源和社会保障局<br>BELINING MUNICIPAL HUMAN RESOURCES AND SOCIAL SECURITY BUREAU |                                                |          | 🔓 返回首页 非公单位测试   道 | 昆出 |
|--------------------------------------------------------------------------------|------------------------------------------------|----------|-------------------|----|
| 基本信息                                                                           |                                                |          |                   |    |
| 个人基本信息                                                                         |                                                |          |                   |    |
| * 姓名                                                                           | 111                                            | * 性别     | 演進择               |    |
| * 身份证号码                                                                        | 11111111111111111                              | * 民族     | 「请选择民族」           |    |
| *政治面貌                                                                          | · 請选择政治面貌 ~~                                   | * 出生年月   | 間 请选择出生年月         |    |
| *退休年月                                                                          | 日 请选择退休年月                                      | 鐵康北兒     | 「講选择健康状況」         |    |
| 文化程度                                                                           | · 请选择文化程度 ~~~~~~~~~~~~~~~~~~~~~~~~~~~~~~~~~~~~ | 特长技能     | 谭输入特长技能           |    |
| 兴趣与爱好                                                                          | 資輸入兴趣与委好                                       |          |                   |    |
| 特殊人员情况                                                                         | □ 建国前参加革命工作 □ 八十岁以上商龄 □ 孤寡                     | 国家或省市级劳模 | 经济特固 🦳 特殊工种       |    |
| 社会保险信息                                                                         |                                                |          |                   |    |
| * 享受待遇情况                                                                       | *学受待透佛况 [ 基本并卷 ] 基本医疗 [ 王的保险 ] 央保街通 ] 公费医疗     |          |                   |    |
| *退休类型                                                                          | 请选择退休类型 > 工 <b>伤伤残等级</b>                       | 请选择      | * 工伤部位 请输入工伤部位    |    |
| * 是否享受低保                                                                       | ◎远端 > + 户籍区名称                                  | 前选择      |                   |    |

| 家庭基本信息              | • 本地層住人员 〇 异地層住人 | 人员 〇 出国 (境) 居· | ŧ                   |             |           |
|---------------------|------------------|----------------|---------------------|-------------|-----------|
| * 户籍所在地街道(乡<br>镇)名称 | 请选择              |                | * 退休人员户籍所在地<br>详细地址 | 请输入退休人员户籍所在 | 地详细地让     |
| * 现居住地街道(乡<br>镇)名称  | 请选择              |                | *退休人员居住地详细 地址       | 请输入退休人员居住地详 | 超地址       |
| *家庭联系人姓名            | 请输入家庭联系人姓名       | *与本人关系         | 游输入与本人关系            | *联系电话       | 游输入联系电话   |
| 本人联系方式              |                  |                |                     |             |           |
| * 手机号码              | 调输入手机号码          | * 座机号码         | 讀输入座机号码             | *其他联系方式     | 磷输入其他联系方式 |

(7)确认无误后,在"申报材料"处点击"保存并点击生 成信息表",对全部信息进行确认,下载并打印,本人在纸质信 息表上签字;签字后将纸质信息表扫描生成 PDF 格式文档或其他 格式图片,点击上传;上传完成后,在页面最下方点击"提交";

| *北京市退休人员实行社会化管理信息表(支持扩展名: pdf jpg png)           | 保存并点击生成信息表                     |
|--------------------------------------------------|--------------------------------|
| 图 20211222150531北京市企业退休人员实行社会化管理信息表.pdf          |                                |
| ☑ 申报主体承诺全部申请信息内容完整、真实、有效。如有违诺失信行为,申报主体自行承担相应责任。  |                                |
| ▼本人承诺:依据《关于进一步加强企业退休人员社会化管理转接工作的通知》(京人社服发〔2021〕4 | 10号〉的有关规定,本人知晓并自愿申请实行社会化管理。以上信 |
| 息经本人确认内容真实有效。本人在原单位无统筹外待遇。                       |                                |
| 担众                                               |                                |
| JEX                                              |                                |

申报材料

(8) 提交成功后,提示:您已完成实现社会化申请,请在 进度查询中查看办理进度;

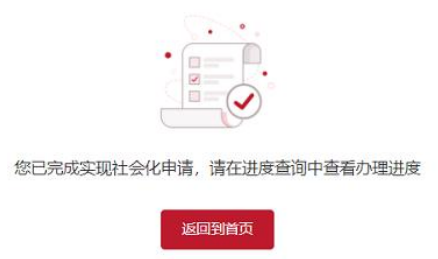

(9) 点击"进度查询",可查看已提交的实行社会化申请 进度。

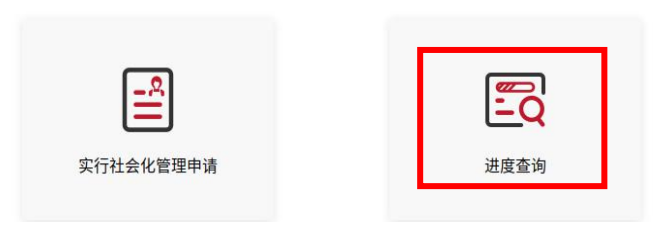

(10)当状态显示为"相关信息已推送至退休人员户籍区"时,可点击"下载",下载打印告知书。

| 串 | 请进   | 度     | 質询     |  |
|---|------|-------|--------|--|
|   | HAVY | 194.5 | 10.142 |  |

| 流水号  | 2616-               | 提交时间 | 2021-12-22 11 00 44 | 選人    | 1  |
|------|---------------------|------|---------------------|-------|----|
| 家總时间 | 2021-12-22 11:00:43 | 秋志   | 相关信息已推送至退休人员户籍区     | 做知书下载 | 下載 |
| 核律情况 | 相关信息已推送至退休人员户籍区     |      |                     |       |    |

## (二)线下申报

申报主体到参保区人力社保部门现场提交《北京市退休人员 实行社会化管理信息表》(有统筹外待遇的用人单位填写《北京 市退休人员实行社会化管理统筹外待遇承诺书》一并提交)。